# 〈中国語版〉Medi-point-SPE-ML-CN 通訳トレーニング版 ※日本語学習者向け

# Conv.の内容選択について

| Sea                      | arch Phrase/Words                                                                             | nese 🔿 In English              |                                        |
|--------------------------|-----------------------------------------------------------------------------------------------|--------------------------------|----------------------------------------|
| Cor                      | Select Category                                                                               |                                |                                        |
| Type                     | e Keywords                                                                                    |                                |                                        |
| Cond                     | ition Convi Convi m冻栓本/                                                                       | alaad taat) 0                  |                                        |
|                          | Conv. I-皿液快宜(<br>Category Name)                                                               | DIOOD TEST) U resuts are found | _                                      |
|                          |                                                                                               |                                |                                        |
| $\epsilon \rightarrow c$ | taurisianan-ai com <b>O</b> T <b>O</b> R                                                      | 0 🛧 👩 🔹 💽 :                    |                                        |
|                          | "USER                                                                                         |                                |                                        |
| C Medi-point-SP          | E-Premium                                                                                     |                                |                                        |
| Search F                 | Phrase/Words      In Japanese      In English                                                 | <u>Clear the result</u>        |                                        |
| Conv. 🗸                  | Select Category                                                                               |                                |                                        |
| Type Keywords            | Conv.300-宏形在展開即在(Osteoarthntis)1R<br>Conv.301-子宮内膜症(Endometriosis)TR版                         |                                |                                        |
| Condition                | Conv.302-過敏性腸症候群(Irritable Bowel Syndrome)TR版<br>Conv.303-痛風(Gout)TR版                         | ound                           |                                        |
|                          | Conv.304-痛風2 (Gout-2) TR版                                                                     |                                |                                        |
|                          | Conv.305-鎮骨骨折(Clavicle Fracture)TR版<br>Conv.306-尿道综石(Urinary Stone1)TR版                       |                                | $C_{00}$ C $00$ $200$ $215$            |
|                          | Conv.307-尿路結石②(Urinary Stone2)TR版                                                             |                                |                                        |
|                          | Conv.308-荨麻疹(Urticaria)TR版                                                                    |                                | ••••医癣通訳試驗                             |
|                          | Conv.309-逆流性食道炎1(Reflux Esophagitis)TR版<br>Conv.310-逆流性食道炎2(Reflux Esophagitis)TR版            |                                | 区原地的                                   |
|                          | Conv.311-副鼻腔炎(sinusitis)TR版                                                                   |                                | 口可試驗過土問題                               |
|                          | Conv.312-境界型糖尿病(borderline diabetes)TR版                                                       |                                | 日央叫衆胆ム印度                               |
|                          | Conv.313-胃癌(Gastric cancer)TR版<br>Conv.314-乳がん(Breast cancer)TR版                              |                                |                                        |
|                          | Conv.315-脳梗塞(cerebral infarction)TR版                                                          |                                |                                        |
|                          | Conv.341-過敏性器症候群( Acute Myocardial Infarction)TR版                                             |                                |                                        |
|                          | Conv.342-くも腰下出血 (SAH Subarachnoid Hemorrhage)TR版<br>Conv.343-虫垂炎 (Appendicitis)TR版            |                                |                                        |
|                          | Conv.344-ノロウイルス感染 (Norovirus Infection)TR版                                                    |                                |                                        |
|                          | Conv.345-脳梗塞 (Cerebral Infarction)TR版                                                         |                                |                                        |
|                          | Conv.346-ホスピタルツアー (Hospital Tour)TR版<br>Conv.347-時間外対応 (Obstetrics-Out-oF-Hours Reception)TR版 |                                |                                        |
|                          | Conv.348-子宫筋匪 (Uterine Fibroid)TR版                                                            |                                |                                        |
|                          | Conv.349-卵巣囊腫 (Ovarian Cyst)TR版                                                               |                                |                                        |
|                          | Conv.350-HIV感染 (HIV)TR版<br>Conv.351-妊娠相談・中絶 (Family Planning & Termination of Pregnancy)TR版   |                                | $C_{2} = 2.11 = -2.70$                 |
|                          | Conv.352-乳がん (Breast Cancer) TR版                                                              |                                | $Conv.341 \sim 370$                    |
|                          | Conv.353-狭心症・ステント (AP & Stent)TR版                                                             |                                |                                        |
|                          | Conv.354-狭窄 (Aortic Stenosis)TR版                                                              |                                | ・・・・独自コンテンツ                            |
|                          | Conv.356-統合失調症 (Schizophrenia)TR版                                                             |                                |                                        |
|                          | Conv.357-薬物依存症 (Drug Addiction)TR版                                                            |                                | 矢療・・・・・・・・・・・・・・・・・・・・・・・・・・・・・・・・・・・・ |
|                          | Conv.358-うつ (Depression)TR版                                                                   |                                |                                        |
|                          | Conv.359-蔡屋外米 (Smoking Cessation) I R版<br>Conv.360-カサンドラ症候群 (Cassandra Affective Disorder)TR版 |                                | 上級医療会話                                 |
|                          | Conv.361-不眠症 (Insomnia)TR版                                                                    |                                |                                        |
|                          | Conv.362-前立腺がん (Prostate-Cancer)TR版                                                           |                                |                                        |
|                          | Conv.363-肝臓がん (Liver Cancer)TR版<br>Conv.364-本場がん (Colon Cancer)TP#                            |                                |                                        |
|                          | Conv.365-肺がん (Lung Cancer)TR版                                                                 |                                |                                        |
|                          | Conv.366-加齡黄斑変性 (Age-related macular degeneration)TR版                                         |                                |                                        |
|                          | Conv.367-悪生リンパ腫 (Malignant lymphoma)TR版                                                       |                                |                                        |
|                          | Conv.368-歯科 (Dental Clinic)TR版                                                                |                                |                                        |
|                          | Conv.369-医療ソーシャルワーカー (Medical Social Worker)TR版<br>Conv.370-恋忌 (Pharmacy)TR版                  |                                |                                        |
|                          | Contract Cragging (Filaminacy) Trag                                                           |                                |                                        |

住 Medi-point-SPE-ML

発音採点トレーニングのやり方

| remium                                                                                                    | "USER GUIDEL     |
|----------------------------------------------------------------------------------------------------|------------------|
| Search Phrase/Words   In Japanese O In English                                                                        | Clear the result |
| Conv. V Conv.23-バリウム装置(Barium test) V                                                                                 |                  |
| Type Keywords .                                                                                                    |                  |
| Condition Conv. Conv.23-パリウム検査(Barium test) # resuts are Category Name                                                | found            |
| JP 23.パリウムCT検査<br>E Barium CT test<br>N                                                                               | 12300            |
| JP ではパリウム遊影剤を用いた食道、胃の検査を行います。<br>E Now, we will examine the esophagus and stomach using a barium contrast agent.<br>N | 12301            |
| 」P パリウムは液体状の金属です。                                                                                                    | 10000            |

学習したい文を クリックします。

下記のような練習画面 が展開されます。

# 発音採点機能

| JP ではパリウム造影剤を用いた食道、胃の検査を行います。<br>E Now, we will examine the esophagus and stomach using a bariu<br>N | m contrast agent.             | 12301 |
|----------------------------------------------------------------------------------------------------|-------------------------------|-------|
| Practice Pronunciation                                                                               |                               |       |
| Record 🌷                                                                                             |                               |       |
| Record Play Sample/<br>発音の録音開始 サンプル音源                                                                | ▶ <mark>再生</mark><br>の再生      |       |
| JP ではバリウム造影剤を用いた食道、胃の検査を行います。<br>E Now, we will examine the esophagus and stomach using a bariu<br>N | m contrast agent.             | 12301 |
| Practice Pronunciation                                                                               |                               |       |
| Record<br>Evaluate                                                                                   | using a barium contrast agent |       |
| Score 93%                                                                                            | Play recorded                 |       |
| Evaluate                                                                                             | Play recorded                 |       |
| 採点結果表示                                                                                               | 自動録音され7                       |       |
|                                                                                                    |                               |       |

**Medi-point-SPE-ML** 

### 通訳トレーニングモードの見方

| se  |                                                                                                    | ٠                       | •USER GU |                                 |
|-----|----------------------------------------------------------------------------------------------------|-------------------------|----------|---------------------------------|
| Se  | earch Phrase/Words  e In Vietnamese O In English                                                                                                    | <u>Clear the result</u> |          |                                 |
| C   | onv. 💙 Conv.400-子宮内眼症(Endometriosis)TR版 💙                                                                                                    |                         | - 1      |                                 |
| Ту  | pe Keywords 🔮 🔍                                                                                                    |                         | - 1      |                                 |
| Cor | ndition Conv. Conv.400-子宫内膜症(Endometriosis)TR版 😚 resuts are for<br>Category Name                                                                                                    | und                     | . 1      |                                 |
|     | JP 子宮内謨症<br>V Endometriosis<br>T                                                                                                    | 40000                   | ]        | - 緑のフレーム                        |
|     | JP こんにちは。<br>V Xin chào chi/ cô.<br>T                                                                                                    | 40001                   |          | 医師や病院スタッフ<br>のセリフ。<br>日本語の音声を聞い |
|     | JP<br>今日はどうなさいましたか?<br>Hôm nay chỉ/cô đã có triệu chứng như thế nào vậy?<br>T                                                                                                    | 40002                   |          | て、英語に訳してみ<br>ましょう。              |
|     | <ul> <li>V Trong vài tháng gâh đây tôi đau quặn bụng lúc kinh nguyệt, mặc dù có uông thuộc giảm đau được bản trên thị trường cũng trở nên không có tác dụng được nữa.</li> <li>JP ここ数ヶ月生理痛が強くなって市販の痛み止めを飲んでも効かなくなっちゃったんです。</li> </ul> | 40003                   | 1        | ► <b>青のフレーム</b><br>串者のセリフ       |
|     | <ul> <li>V Khi tình trạng tôi tệ tôi nghi đi làm công ty mất mấý ngày,nên có lúc còn bị cấp trên bảo "Có phải giả vở bị bệnh hay không ?"nữa cơ đấy.</li> <li>Dどい時は何日も会社を休んで、上司には仮病じゃないのかなんて言われたこともありました。</li> </ul>                  | 40004                   |          | 英語の音声を聞いて日本語に訳してみま              |
|     | JP それは大変ですね。<br>V Như vậy thì vất và nhi.<br>T                                                                                                    | 40005                   |          | しょう。                            |

3

### 学習に役立つ各種機能の使い方 ~各種設定の開き方~

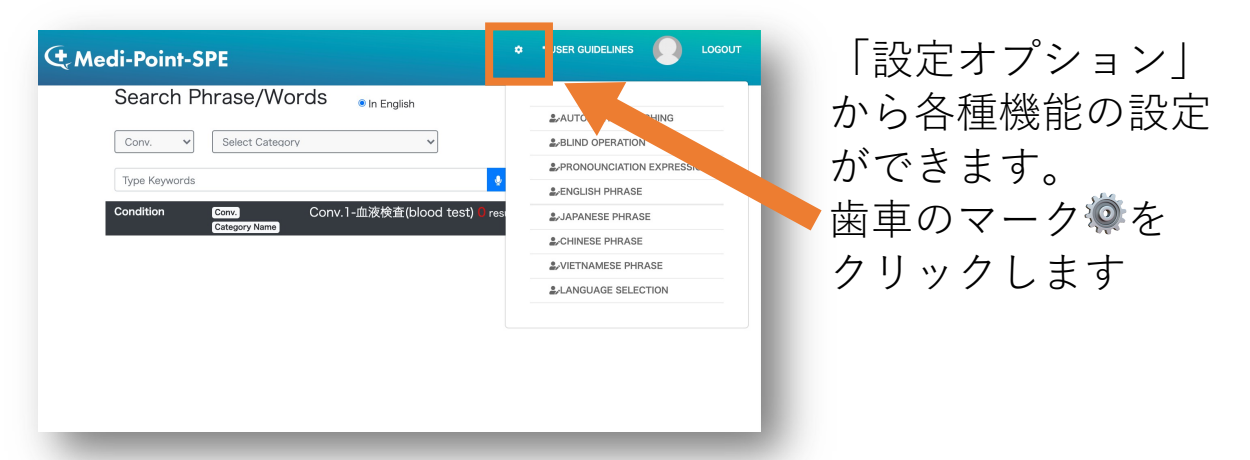

\*歯車マークが見えない場合は、ブラウザの画面サイズを大きくするか、 画面を縮小してください。

※次ページ以降でご紹介する機能は、ログイン時は全てOffになっております。

# 各種表示の切り替え方

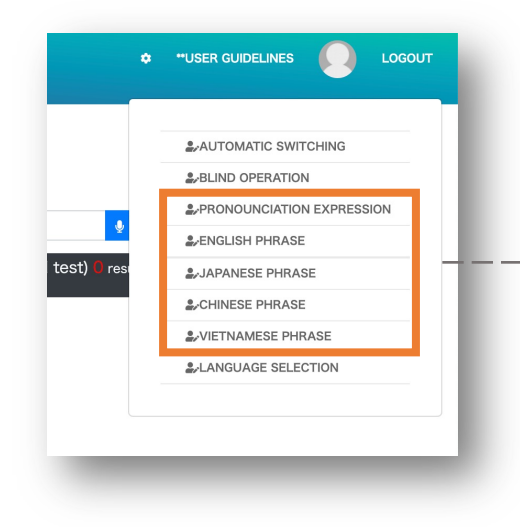

# 表示させたいものを 切り替えることが可能です。

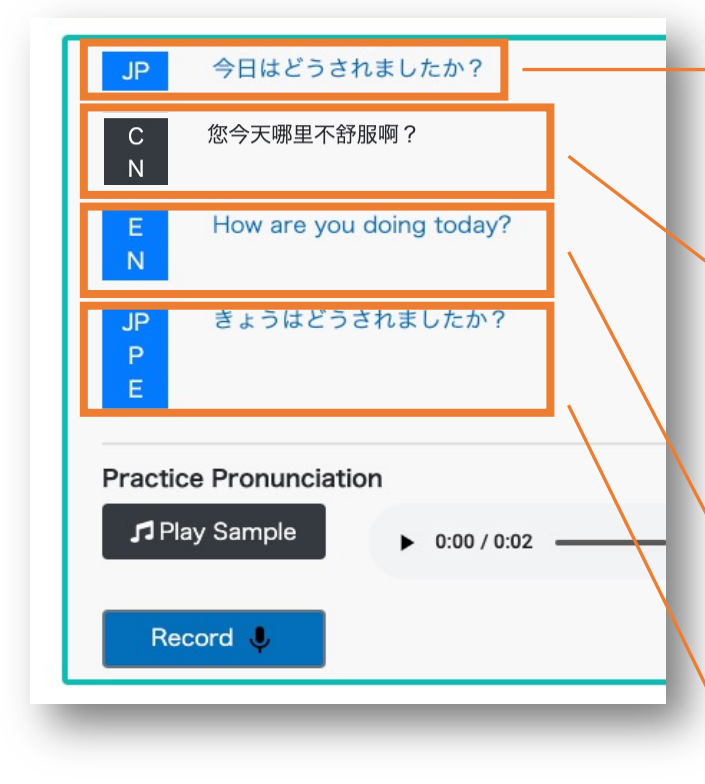

#### **JAPANESE PHRASE**

日本語の表示 ON/OFF ※デフォルト時ON

#### **CHINESE PHRASE**

中国語の表示 ON/OFF ※デフォルト時ON

### ENGLISH PHRASE 英語の表示 ON/OFF

**PRONUNCIATION EXPRESSION** 日本語のよみがなの表示 ON/OFF **Medi-point-SPE-ML** 

# ブラインド機能 〜画面上の文章を隠すことができます〜

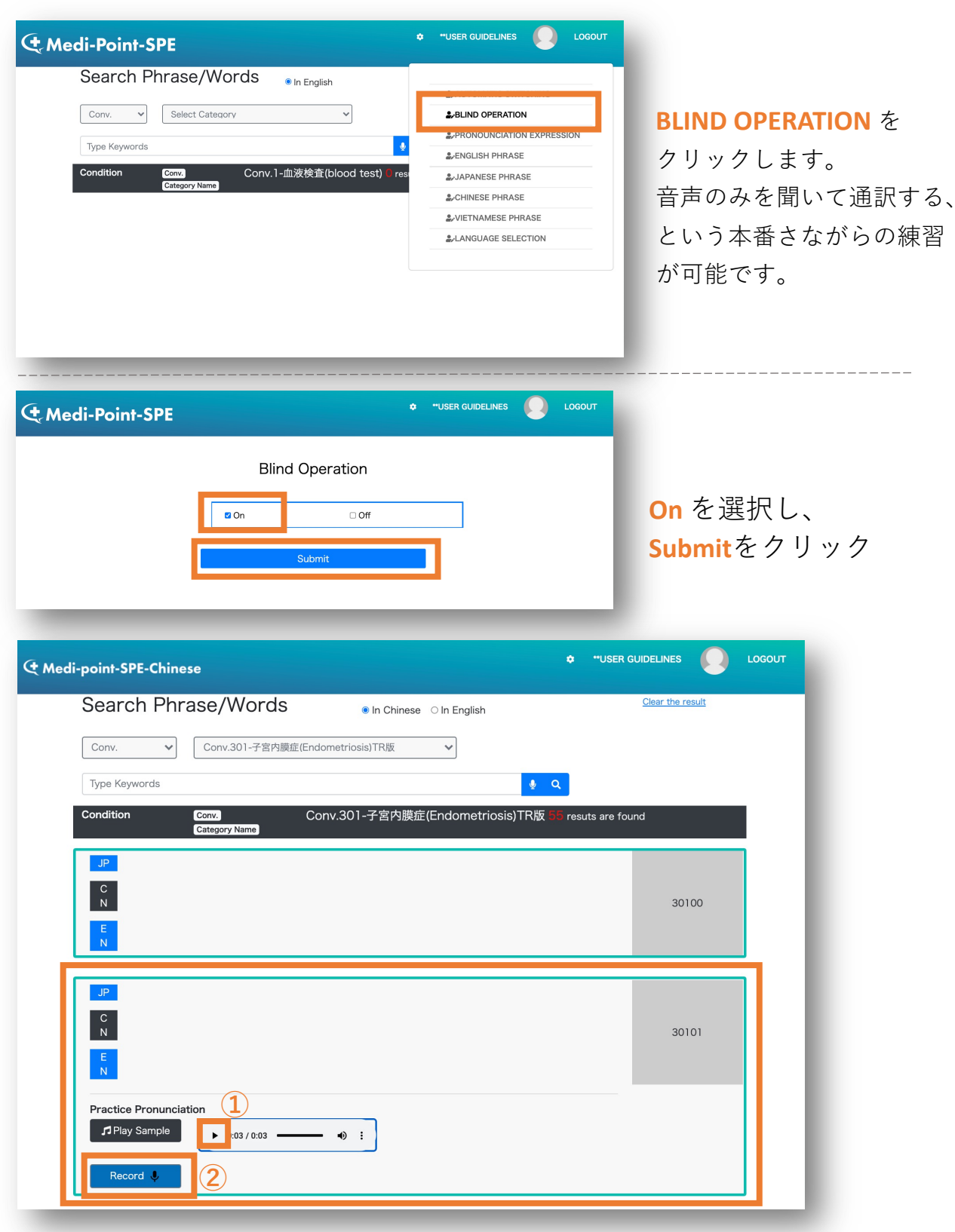

**BLIND OPERATION** 文の表示が消えます。

①音声が再生できます。

②「Record」を押し、聞こえた音声を通訳してください。

**Medi-point-SPE-ML** 

### 自動再生機能

| Search Phrase/Words                           |                           | AUTOMATIC SWITCH |
|-----------------------------------------------|---------------------------|------------------|
|                                               | 2-AUTOMATIC SWITCHING     |                  |
| Conv. V Select Category V                     | &BLIND OPERATION          | 目動冉生機能           |
| Tune Knawarda                                 | PRONOUNCIATION EXPRESSION |                  |
| Type region as                                | &/ENGLISH PHRASE          | ONにすると、 発音       |
| Condition Conv. Conv.1-血液検査(blood test) @ res | & JAPANESE PHRASE         |                  |
|                                               | & CHINESE PHRASE          | が終わった後、目動        |
|                                               |                           |                  |
|                                               | & LANGUAGE SELECTION      | 次の文章に進みます        |
|                                               |                           |                  |

### おすすめの学習方法

①まずは、文章が表示がされた状態で会話の流れを確認します。

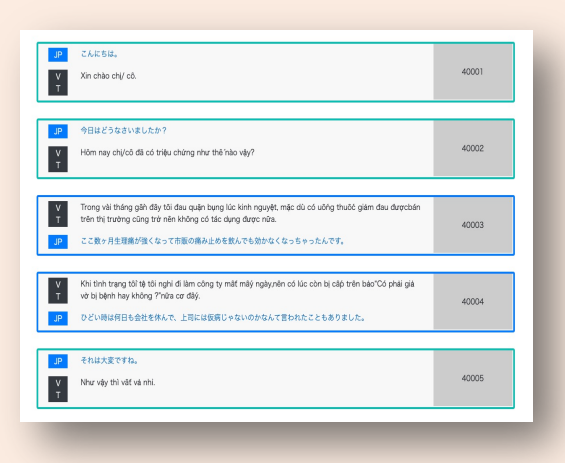

②次に、**ブラインドモード**(BLIND OPERATION) をONにします。

音声のみを聞いて通訳する、という通訳現場さながらの練習が可能です。

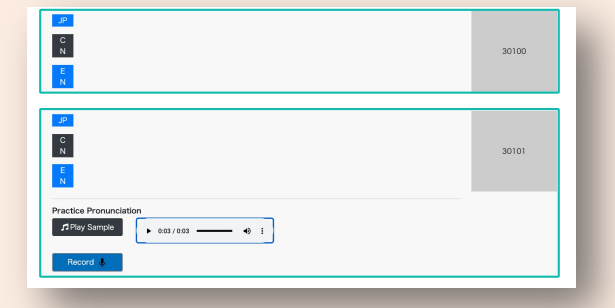

※ブラインドモードの設定の仕方は前ページにあります。